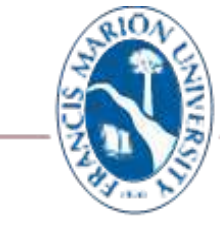

## FRANCIS MARION UNIVERSITY

## Campus Technology

## Connecting the FMU Wireless Network Using Apple Devices – MacBooks, iPhones, iPads

The instructions below are used to connect and provision any Apple- IOS or macOS- devices to FMU wireless network for enhanced security. Contact Campus Technology Help Desk at 843.661.111 if you are experiencing difficulty logging in.

| Click on the <b>"FMU"</b> wireless |                     |                                               | 4:24 🕫                                                                     | . <b>1</b> 1 5G 📼                                            |
|------------------------------------|---------------------|-----------------------------------------------|----------------------------------------------------------------------------|--------------------------------------------------------------|
| network.                           |                     |                                               | Settings Wi                                                                | -Fi                                                          |
|                                    | Wi-Fi               |                                               |                                                                            |                                                              |
|                                    | Personal Hotspot    |                                               | Wi-Fi                                                                      |                                                              |
|                                    |                     |                                               | PUBLIC NETWORKS                                                            |                                                              |
|                                    | Phone 12 Pro Max    | • <b>••••••••••••</b> ••••••••••••••••••••••• | FMU_Guest                                                                  |                                                              |
|                                    | Other Networks      | $\odot$                                       | OTHER NETWORKS                                                             |                                                              |
|                                    | 🗢 eduroam           |                                               | eduroam                                                                    | ₽ 중 (1)                                                      |
|                                    | ⇒ FMU               |                                               | FMU                                                                        | ۵ 🗢 🔒                                                        |
|                                    | FMU_Guest           |                                               | Other                                                                      |                                                              |
|                                    | Other               |                                               | Ask to Join Networks                                                       | Notify >                                                     |
|                                    | Network Preferences | or                                            | Known networks will be joine<br>networks are available, you w<br>networks. | d automatically. If no known<br>ill be notified of available |
|                                    | МВР                 |                                               |                                                                            | iPhone                                                       |

10.15.2021

| Log in with your Patriot Portal  |                                                                                                    | 4:24 🕫                              |                                           | .t ( 5G 💼 )           |
|----------------------------------|----------------------------------------------------------------------------------------------------|-------------------------------------|-------------------------------------------|-----------------------|
| Osemane & Password               |                                                                                                    | . F                                 | nter the password for "FMU"               | 4                     |
| Ex: <u>frank.fox or ffox2021</u> |                                                                                                    | Cancel                              | Enter Password                            | Hiot-                 |
| Click <b>"Join"</b>              |                                                                                                    | Username<br>Password                |                                           |                       |
|                                  | The Wi-Fi network "FMU" requires WPA2   nterprise credentials.   Mode: Automatic   Username: frank.fox   Password: Show password   Show password: Cancel   Join | q w e<br>a s o<br>↔ z ×<br>123<br>e | rtyu<br>dfghj<br>ccvbn<br>space<br>iPhone | i o p<br>k i<br>m ext |

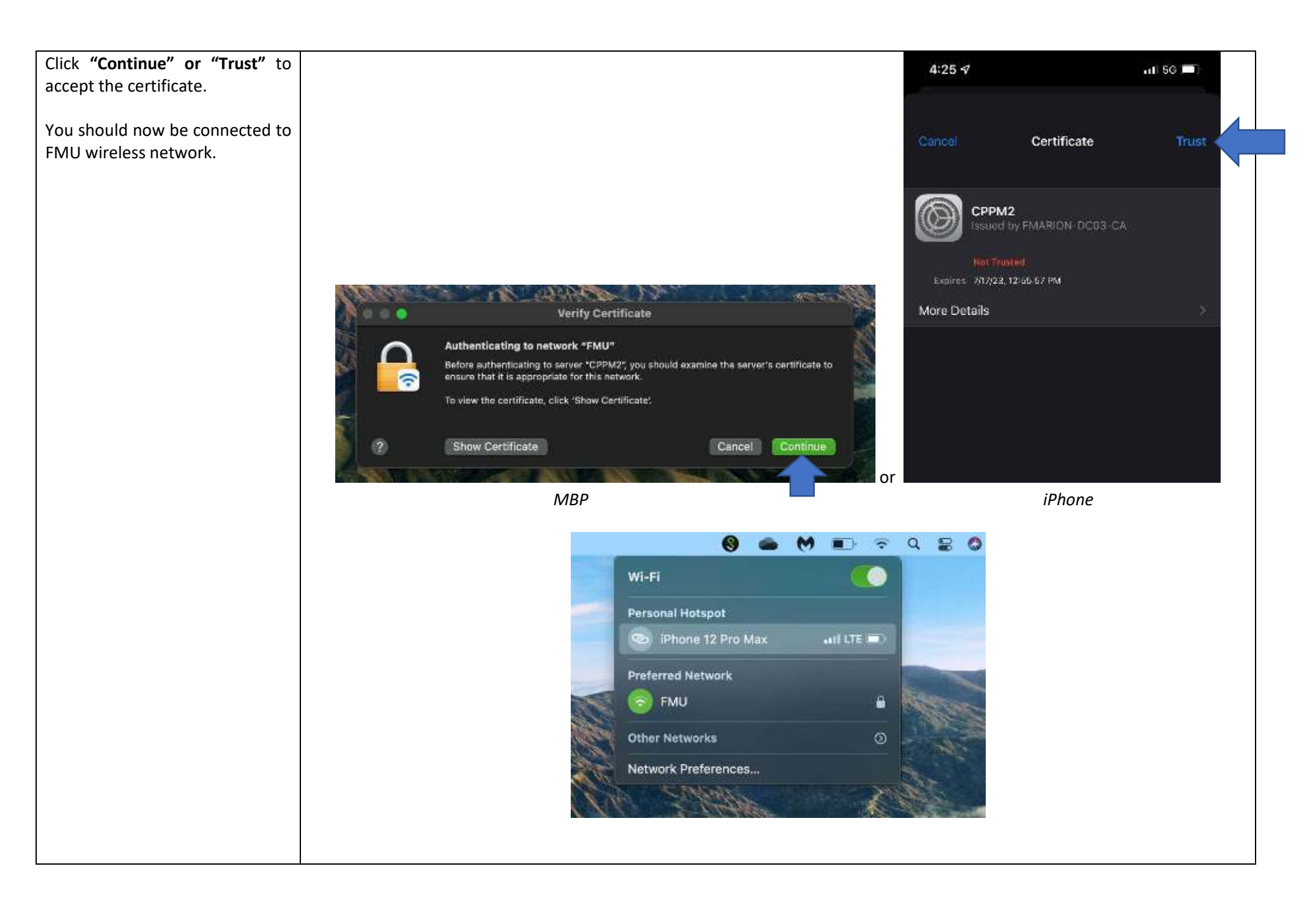

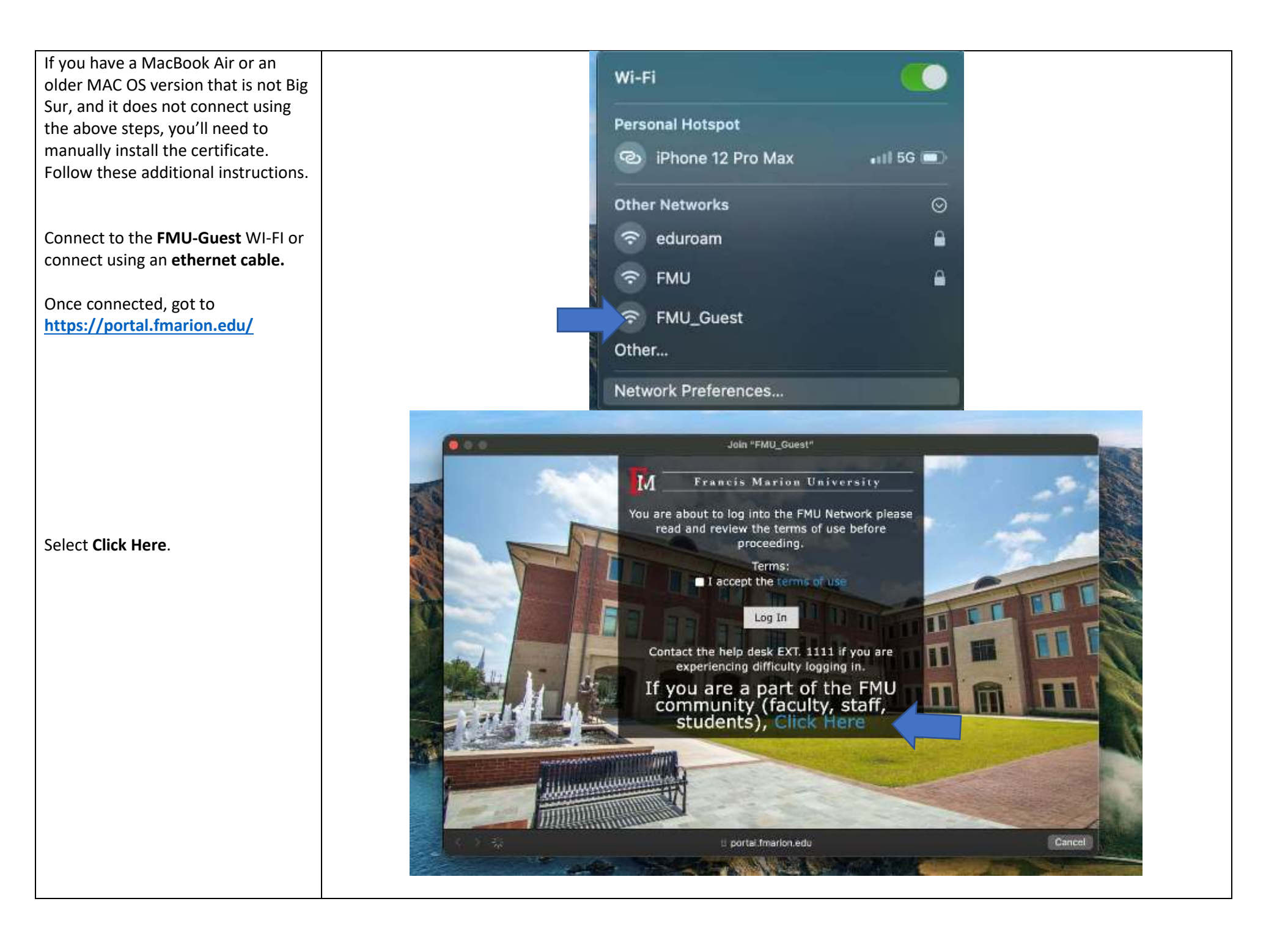

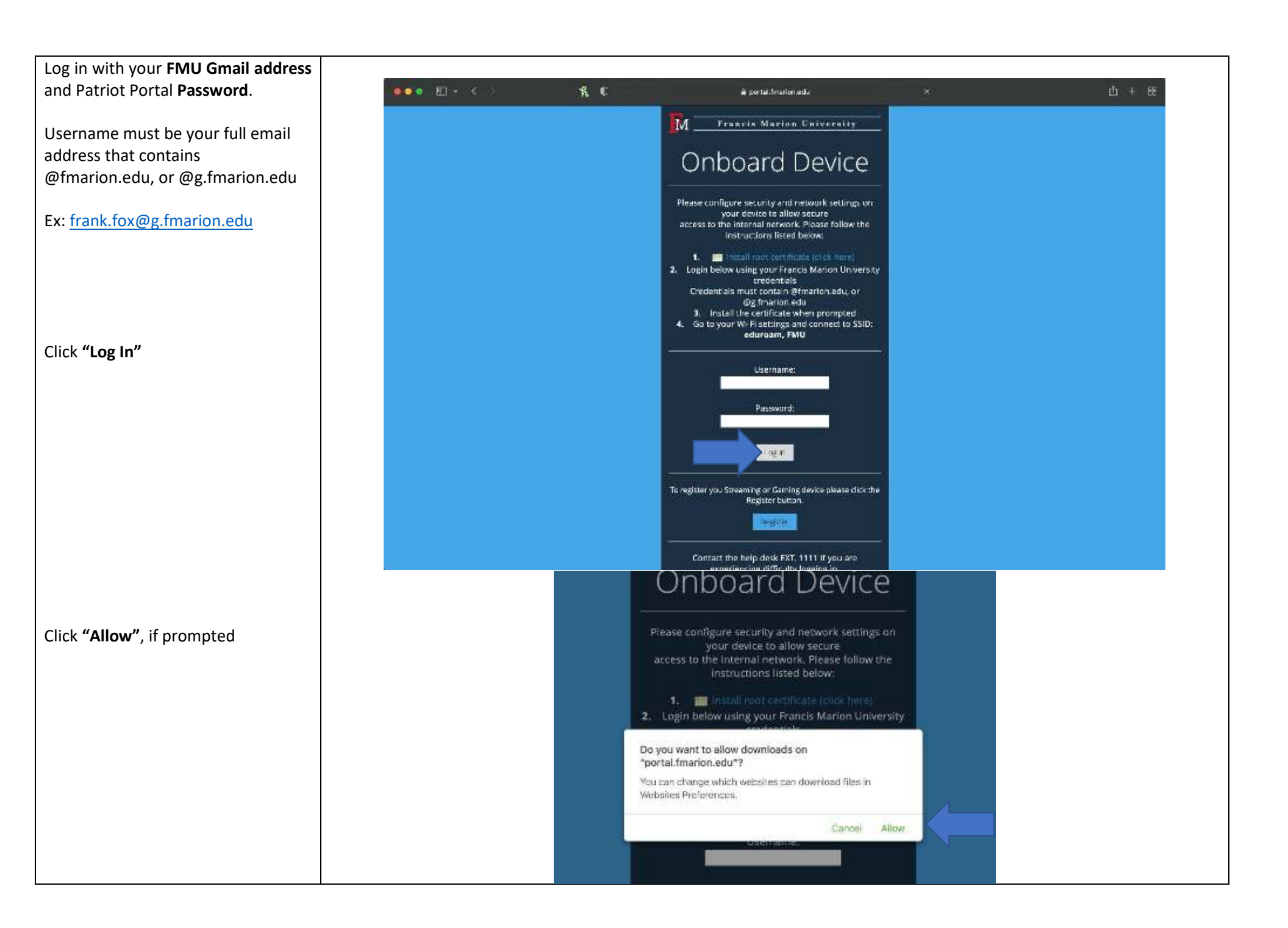

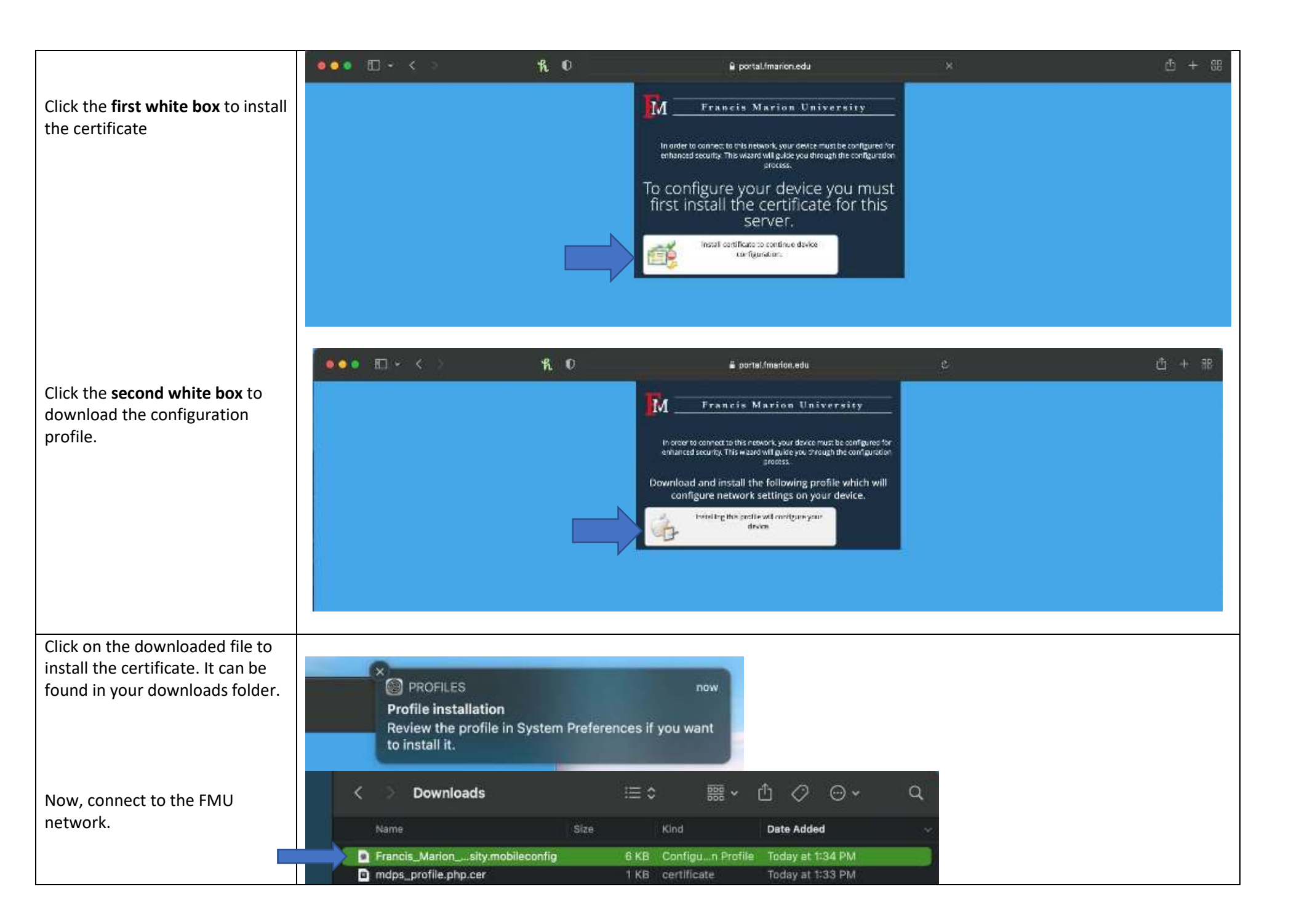